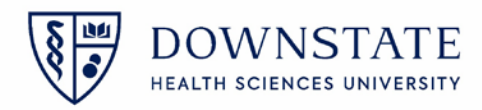

### Dragon Medical One

#### **Configure PowerMic Mobile**

1. Download PowerMic Mobile on your mobile device

| NUANCE | Power!<br>Medical | Mic Mobile            | Open                     |
|--------|-------------------|-----------------------|--------------------------|
| ★★★☆☆  | 135               | Nuance Communications | ဗို <sub>စ</sub> Medical |

- 2. **Open** this link <u>http://powermicmobile.nuance.com/PowerMicMobile/ad6d0992-7e9e-4635-ba83-7a91d2d618cd/index.html</u> on your mobile phone
- 3. Select the corresponding operating system for your mobile device

|   | UANCE                               |  |
|---|-------------------------------------|--|
|   | Getting Started: PowerMic Mobile    |  |
|   | Mobile App Configuration            |  |
|   | PowerMic Mobile Configuration Links |  |
| - | ios                                 |  |
| + | Android                             |  |

4. Click Open

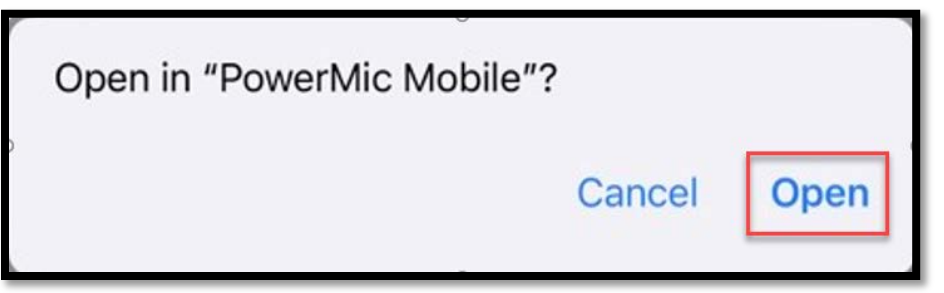

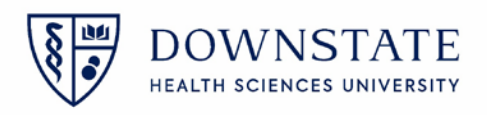

5. Click Start

| remon zozz. i  |               |
|----------------|---------------|
| Profile 1      |               |
| Enter User Nam | ie.           |
|                | Log In        |
|                |               |
| Pov            | verMic Mobile |

6. Before logging into the PowerMic Mobile app, first Launch the **Dragon Medical One** application on your Downstate Computer

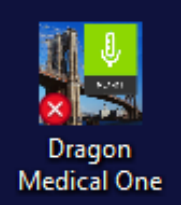

7. Change the Microphone to Nuance PowerMic Mobile

| Nuance <sup>®</sup><br>Dragon Medical<br>One                 |                       | Desktop<br>Application |
|--------------------------------------------------------------|-----------------------|------------------------|
|                                                              | User:                 |                        |
|                                                              | sgarcia               | U I                    |
|                                                              | Microphone:           |                        |
|                                                              | Nuance PowerMic M     | obile ~                |
|                                                              | Language:             |                        |
|                                                              | English (United State | s)                     |
|                                                              | Specialty:            |                        |
|                                                              | General Medicine      | ~                      |
|                                                              |                       |                        |
|                                                              | ОК                    | Exit                   |
|                                                              |                       |                        |
|                                                              |                       | NUANCE                 |
| © 2011-2022 Nuance Communications, Inc. All rights reserved. |                       | 2021.4.4 (21.4.95.2224 |

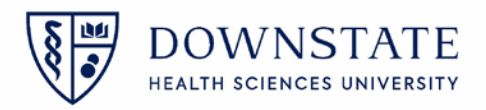

8. Log into the Dragon medical One application on your desktop using your NetID

| Altera Gateway Logon                                                                                                    | Dragon<br>Medical One                                        |                                                                                                    |
|----------------------------------------------------------------------------------------------------|--------------------------------------------------------------|----------------------------------------------------------------------------------------------------|
| UsernamePassword                                                                                                    | Nuance <sup>®</sup><br>Dragon Medical<br>One                 | Desktop<br>Application                                                                                                    |
| User Name sgarcia<br>Password •••••••••<br>This system should only be accessed by authorized users<br>Welcome to the Altera Gateway.                                                                                                    |                                                              | User: sgarcia    Microphone: Nuance Power/Mic Mobile   Language: English (United States)    Specialty: General Medicine    OK Exit |
| Need Help? Forgot Password?  Cancel Cancel Concel SNY1                                                                                                    | © 2011-2022 Nuance Communications, Inc. All rights reserved. | NUANCE 2021.4.4 (21.4.95.2224)                                                                                                    |
| C 2019-2023 Alterna Dipidal Health Inc. and/or tha affiliates. All Rights Reserved. This softwares has been provided pursuant to a License Agreement, with Alterna Digidal Health Inc. and/or tha affiliates, containing instituctions on its use. This software contains valiable has devents and proprietable works on U.S. Somerstand Compared and Anterna U.S. Somerstand Compared and Anterna U.S. Somerstand and Anterna Compared and Anterna U.S. Somerstand Anterna Manuel. Anterna Anterna |                                                              |                                                                                                    |

9. Once you are logged into the dragon Medical One application on your Desktop, log into the **PowerMic Mobile** app on your mobile device using your **NetID** 

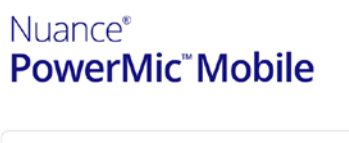

| Profile              | Profile 1 > |
|----------------------|-------------|
| Enter your user name |             |
| sgarcia              |             |
| Sign in              |             |

10. PowerMic Mobile will connect and the controls will display

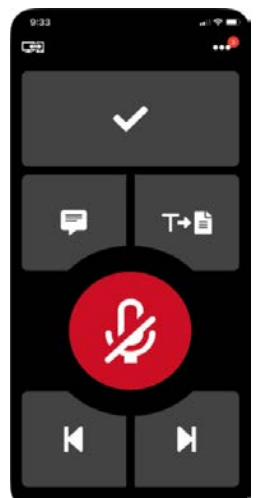

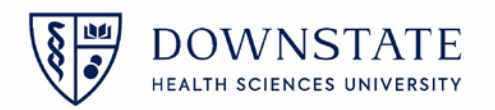

<u>Note:</u> if you use **Dragon Medical one** at multiple Hospitals, clicking on the **Profiles** Button allows you to switch between your hospital's profiles. You will need to copy and paste the configuration **URL** provided by your Hospital's administrator on your device.

# These are the **URL**'s for Downstate:

# For IOS:

dmic://config\_?NmsToken=MDMwN0JCNzAtRUYzNS00RDU3LTIDQjEtMDFCRUQ3RTE3MjVG

## For Android:

http://config\_/?NmsToken=MDMwN0JCNzAtRUYzNS00RDU3LTIDQjEtMDFCRUQ3RTE3MjVG

| Profiles                     | Help |            | 11:38 🕇   |          | 11 5Gë 64)      |
|------------------------------|------|------------|-----------|----------|-----------------|
| Nuance®                      |      | $\times$   |           | Profiles | Help            |
| PowerMic <sup>™</sup> Mobile |      |            |           |          | Add a profile + |
|                              |      | $\bigcirc$ | Profile 1 |          | 0               |
| Profile Profile              | e1 > |            |           |          |                 |
| Enter your user name         |      |            |           |          |                 |
| sgarcia                      |      |            |           |          |                 |
| Sign in                      |      |            |           |          |                 |